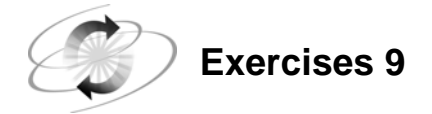

For these exercises, use SAS data sets stored in a permanent SAS data library.

Fill in the blank with the location of your SAS data library. **If you have started a new SAS session since the previous lab**, submit the LIBNAME statement to assign the libref **ia** to the SAS data library.

libname ia '\_\_\_\_\_';

### 1. Creating Frequency Reports

**a.** Use PROC FREQ to create a report using the **ia.sanfran** data set that displays the frequency count for each **DepartDay**. Add an appropriate title.

# **SAS Output**

| F                  | lights from Sa | an Francisco | by Day of Wee           | k                     |  |  |  |  |
|--------------------|----------------|--------------|-------------------------|-----------------------|--|--|--|--|
| The FREQ Procedure |                |              |                         |                       |  |  |  |  |
| DepartDay          | Frequency      | Percent      | Cumulative<br>Frequency | Cumulative<br>Percent |  |  |  |  |
| 1                  | 6              | 11.54        | 6                       | 11.54                 |  |  |  |  |
| 2                  | 13             | 25.00        | 19                      | 36.54                 |  |  |  |  |
| 3                  | 5              | 9.62         | 24                      | 46.15                 |  |  |  |  |
| 4                  | 7              | 13.46        | 31                      | 59.62                 |  |  |  |  |
| 5                  | 7              | 13.46        | 38                      | 73.08                 |  |  |  |  |
| 6                  | 8              | 15.38        | 46                      | 88.46                 |  |  |  |  |
| 7                  | 6              | 11.54        | 52                      | 100.00                |  |  |  |  |

**b.** Use PROC FREQ to create a report using the **ia.sanfran** data set that displays the frequency count for each **Destination**. Add an appropriate title.

#### **SAS Output**

|             | Flights   | from San Fr | ancisco                 |                       |
|-------------|-----------|-------------|-------------------------|-----------------------|
|             | The       | FREQ Proced | lure                    |                       |
| Destination | Frequency | Percent     | Cumulative<br>Frequency | Cumulative<br>Percent |
| ANC         | 10        | 19.23       | 10                      | 19.23                 |
| HND         | 8         | 15.38       | 18                      | 34.62                 |
| HNL         | 3         | 5.77        | 21                      | 40.38                 |
| RDU         | 6         | 11.54       | 27                      | 51.92                 |
| SEA         | 25        | 48.08       | 52                      | 100.00                |

c. Use PROC FREQ to create a report using the **ia.sanfran** data set that displays the frequency count for each **Destination** by **DepartDay**.

# **Partial SAS Output**

|                     | Flights from San Francisco        |                             |                             |                             |                             |                  |  |  |  |  |
|---------------------|-----------------------------------|-----------------------------|-----------------------------|-----------------------------|-----------------------------|------------------|--|--|--|--|
|                     |                                   | T                           | he FREQ F                   | rocedure                    |                             |                  |  |  |  |  |
|                     | Table of Destination by DepartDay |                             |                             |                             |                             |                  |  |  |  |  |
| Dest                | Destination                       |                             |                             |                             |                             |                  |  |  |  |  |
|                     | D                                 | epartbay                    | ,                           |                             |                             |                  |  |  |  |  |
| Freq<br>Perc<br>Bow | uency<br>ent                      |                             |                             |                             |                             |                  |  |  |  |  |
| Col                 | Pct                               | 1                           | 2                           | 3                           | 4                           | Total            |  |  |  |  |
| ANC                 |                                   | 0<br>0.00<br>0.00<br>0.00   | 3<br>5.77<br>30.00<br>23.08 | 1<br>1.92<br>10.00<br>20.00 | 1<br>1.92<br>10.00<br>14.29 | -<br>10<br>19.23 |  |  |  |  |
| HND                 |                                   | 1<br>1.92<br>12.50<br>16.67 | 2<br>3.85<br>25.00<br>15.38 | 1<br>1.92<br>12.50<br>20.00 | 3<br>5.77<br>37.50<br>42.86 | -<br>8<br>15.38  |  |  |  |  |
| HNL                 |                                   | 0<br>0.00<br>0.00<br>0.00   | 0<br>0.00<br>0.00<br>0.00   | 0<br>0.00<br>0.00<br>0.00   | 0<br>0.00<br>0.00<br>0.00   | -<br>3<br>5.77   |  |  |  |  |
| RDU                 |                                   | 2<br>3.85<br>33.33<br>33.33 | 1<br>1.92<br>16.67<br>7.69  | 1<br>1.92<br>16.67<br>20.00 | 0<br>0.00<br>0.00<br>0.00   | -<br>6<br>11.54  |  |  |  |  |

The presentation of the output may vary depending on the linesize of the page. This is only partial output.

## 2. Creating Basic Summary Reports

a. Generate a PROC MEANS report using the **ia.sanfran** data set as input to display statistics for the variables **CargoRev** and **TotPassCap** only. Remove any titles currently in effect.

| The MEANS Procedure |    |             |            |             |             |  |  |  |
|---------------------|----|-------------|------------|-------------|-------------|--|--|--|
| Variable            | Ν  | Mean        | Std Dev    | Minimum     | Maximum     |  |  |  |
| CargoRev            | 52 | 33433.50    | 23731.72   | 9417.00     | 84495.00    |  |  |  |
| TotPassCap          | 52 | 203.8076923 | 52.4494298 | 150.0000000 | 267.0000000 |  |  |  |

**b.** Modify the previous report to display the data for each **Destination**. Limit the number of decimal places in the output to two. The output shown below is only partial output; all statistics should display in your report.

|             | -                   |            |    |          |         |  |  |
|-------------|---------------------|------------|----|----------|---------|--|--|
|             | The MEANS Procedure |            |    |          |         |  |  |
|             | Ν                   |            |    |          |         |  |  |
| Destination | 0bs                 | Variable   | Ν  | Mean     | Std Dev |  |  |
| ANC         | 10                  | CargoRev   | 10 | 35811.30 | 4458.74 |  |  |
|             |                     | TotPassCap | 10 | 257.60   | 11.69   |  |  |
| HND         | 8                   | CargoRev   | 8  | 78625.50 | 3251.06 |  |  |
|             |                     | TotPassCap | 8  | 250.50   | 8.33    |  |  |
| HNL         | 3                   | CargoRev   | 3  | 59684.00 | 3464.64 |  |  |
|             |                     | TotPassCap | 3  | 207.00   | 0.00    |  |  |
| RDU         | 6                   | CargoRev   | 6  | 37840.00 | 4787.04 |  |  |
|             |                     | TotPassCap | 6  | 267.00   | 0.00    |  |  |
| SEA         | 25                  | CargoRev   | 25 | 13813.32 | 2316.59 |  |  |
|             |                     | TotPassCap | 25 | 151.80   | 4.97    |  |  |
|             |                     |            |    |          |         |  |  |

### **Partial SAS Output**

### 3. Creating a List Report

Use PROC REPORT and the **ia.employees** data set to produce a list report with the following characteristics:

- Output should be sent to the Output window.
- The report should display only the variables **Division**, **City**, and **Salary**.
- Each variable displayed should have a descriptive report column heading.
- Salary should be displayed with dollar signs, commas, and no decimals.
- The columns of the report should be wide enough so that individual data values are not truncated.
- The observations on the report should be ordered by the values of **Division**.
- The report should be titled **Employee Salary Data**.

## Partial PROC REPORT Output

| Emp                | Employee Salary Data |          |  |  |  |  |  |
|--------------------|----------------------|----------|--|--|--|--|--|
| Division Name      | City Based           | Salary   |  |  |  |  |  |
| AIRPORT OPERATIONS | CARY                 | \$29,000 |  |  |  |  |  |
|                    | CARY                 | \$41,000 |  |  |  |  |  |
|                    | CARY                 | \$23,000 |  |  |  |  |  |
|                    | CARY                 | \$17,000 |  |  |  |  |  |
|                    | CARY                 | \$32,000 |  |  |  |  |  |
|                    | CARY                 | \$39,000 |  |  |  |  |  |
|                    | TORONTO              | \$29,000 |  |  |  |  |  |
|                    | CARY                 | \$33,000 |  |  |  |  |  |

## 4. Creating a Summary Report

Use PROC REPORT and the **ia.employees** data set to produce a summary report with the following characteristics:

- The report should display only the variables **Division**, **City**, and **Salary**.
- Each variable displayed should have a descriptive report column heading.
- Salary should be displayed with dollar signs, commas, and no decimals.
- The columns of the report should be wide enough so that individual data values are not truncated.
- The observations on the report should be summarized by the values of City for each Division.
- The report should be titled **Employee Salary Data by Division** / City.

### Partial PROC REPORT Output

| Employee             | Salary Data | by Division / City |  |
|----------------------|-------------|--------------------|--|
|                      |             |                    |  |
| Division Name        | City Based  | Salary             |  |
| AIRPORT OPERATIONS   | AUSTIN      | \$94,000           |  |
|                      | BRUSSELS    | \$54,000           |  |
|                      | CARY        | \$2,510,000        |  |
|                      | COPENHAGEN  | \$254,000          |  |
|                      | FRANKFURT   | \$285,000          |  |
|                      | GENEVA      | \$72,000           |  |
|                      | LONDON      | \$122,000          |  |
|                      | PARIS       | \$147,000          |  |
|                      | ROCKVILLE   | \$79,000           |  |
|                      | ROME        | \$112,000          |  |
|                      | SYDNEY      | \$108,000          |  |
|                      | ТОКҮО       | \$73,000           |  |
|                      | TORONTO     | \$137,000          |  |
| CORPORATE OPERATIONS | ATLANTA     | \$105,000          |  |
|                      | CARY        | \$210,000          |  |

## 5. Adding a Grand Total to the Report

Modify the previous report so that a grand total appears with a single line above the total and a double line below the total.

### Partial PROC REPORT Output (Bottom of Report)

| PITTSBURGH    | \$52,000   |
|---------------|------------|
| ROCKVILLE     | \$81,000   |
| SAN FRANCISCO | \$41,000   |
| SAN JOSE      | \$21,000   |
| SINGAPORE     | \$63,000   |
| ТОКҮО         | \$101,000  |
| TORONTO       | \$83,000   |
| \$            | 16,290,000 |
|               |            |

# **Creating a One-Dimensional Frequency Report**

Use PROC TABULATE and the **ia.employees** data set to produce a summary report that displays a frequency count for the variable **Division** with an appropriate title.

# **PROC TABULATE Output**

|                       |                         | Counts by             | Division     |                      |
|-----------------------|-------------------------|-----------------------|--------------|----------------------|
|                       |                         | Division              |              |                      |
| AIRPORT<br>OPERATIONS | CORPORATE<br>OPERATIONS | CORPORATE<br>PLANNING | FINANCE & IT | FLIGHT<br>OPERATIONS |
| N                     | N                       | N                     | N            | Ν                    |
| 131.00                | 6.00                    | 1.00                  | 65.00        | 143.00               |

(Continued)

| Cour                                 | nts by Divisio |  |
|--------------------------------------|----------------|--|
| Divis                                | sion           |  |
| HUMAN SALES &<br>RESOURCES MARKETING |                |  |
| <br>N                                | N              |  |
| <br>101.00 53.00                     |                |  |

Depending on the width of your page, the report may span two separate pages, as shown in the output above.

## 6. Creating a Two-Dimensional Frequency Report

Modify the previous report to

- subset the data to only display divisions that have the word 'OPERATIONS' in the name
- display the variable City in the row dimension
- add row and column totals
- add an appropriate title.

# PROC TABULATE Output

|            |                       | Division                |                      |        |
|------------|-----------------------|-------------------------|----------------------|--------|
|            | AIRPORT<br>OPERATIONS | CORPORATE<br>OPERATIONS | FLIGHT<br>OPERATIONS | All    |
|            | N                     | N                       | N                    | N      |
| City       |                       |                         |                      |        |
| ATLANTA    |                       | 1.00                    |                      | 1.00   |
| AUSTIN     | 3.00                  |                         | 1.00                 | 4.00   |
| BRUSSELS   | 2.00                  |                         |                      | 2.00   |
| CARY       | 81.00                 | 2.00                    | 116.00               | 199.00 |
| COPENHAGEN | 8.00                  |                         |                      | 8.00   |
| FRANKFURT  | 10.00                 |                         | 13.00                | 23.00  |
| GENEVA     | 2.00                  |                         |                      | 2.00   |
| LONDON     | 4.00                  | 1.00                    | 7.00                 | 12.00  |
| PARIS      | 5.00                  |                         |                      | 5.00   |
| PHOENIX    |                       | 1.00                    |                      | 1.00   |
| ROCKVILLE  | 3.00                  |                         |                      | 3.00   |
| ROME       | 3.00                  |                         |                      | 3.00   |
| SYDNEY     | 3.00                  |                         | 2.00                 | 5.00   |
| ТОКҮО      | 3.00                  |                         | 2.00                 | 5.00   |
| TORONTO    | 4.00                  | 1.00                    | 2.00                 | 7.00   |
| All        | 131.00                | 6.00                    | 143.00               | 280.00 |

### 7. Creating a Report on an Analysis Variable

Modify the previous report to

- display the mean of the variable **Salary** in the column dimension
- display the overall mean of the variable salary in the column dimension
- display the data with dollar signs, commas, and no digits after the decimal point
- add an appropriate title.

### **PROC TABULATE Output**

|            |                       | Division                |                      |           |
|------------|-----------------------|-------------------------|----------------------|-----------|
|            | AIRPORT<br>OPERATIONS | CORPORATE<br>OPERATIONS | FLIGHT<br>OPERATIONS | A11       |
|            | Salary                | Salary                  | Salary               | Salary    |
|            | Mean                  | Mean                    | Mean                 | Mean      |
| City       |                       |                         |                      |           |
| ATLANTA    |                       | \$105,000               |                      | \$105,000 |
| AUSTIN     | \$31,333              | •                       | \$22,000             | \$29,000  |
| BRUSSELS   | \$27,000              | •                       | •                    | \$27,000  |
| CARY       | \$30,988              | \$105,000               | \$32,224             | \$32,452  |
| COPENHAGEN | \$31,750              | •                       | •                    | \$31,750  |
| FRANKFURT  | \$28,500              | •                       | \$34,000             | \$31,609  |
| GENEVA     | \$36,000              | •                       | •                    | \$36,000  |
| LONDON     | \$30,500              | \$125,000               | \$45,000             | \$46,833  |
| PARIS      | \$29,400              | •                       | •                    | \$29,400  |
| PHOENIX    |                       | \$95,000                | •                    | \$95,000  |
| ROCKVILLE  | \$26,333              | •                       | •                    | \$26,333  |
| ROME       | \$37,333              | •                       | •                    | \$37,333  |
| SYDNEY     | \$36,000              |                         | \$28,500             | \$33,000  |
| ТОКҮО      | \$24,333              |                         | \$37,500             | \$29,600  |
| TORONTO    | \$34,250              | \$85,000                | \$18,000             | \$36,857  |
| All        | \$30,893              | \$103,333               | \$32,762             | \$33,400  |

# 8. Creating a Report Using HTML (Optional)

Modify the previous report to output the report to an HTML file.

# PROC TABULATE Output

| The SAS System |                    |                      |                   |        |  |  |  |
|----------------|--------------------|----------------------|-------------------|--------|--|--|--|
|                | Division           |                      |                   |        |  |  |  |
|                | AIRPORT OPERATIONS | CORPORATE OPERATIONS | FLIGHT OPERATIONS | All    |  |  |  |
|                | Salary             | Salary               | Salary            | Salary |  |  |  |
|                | Mean               | Mean                 | Mean              | Mean   |  |  |  |

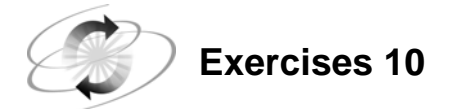

# 9. Producing Vertical Bar Charts and Pie Charts

For these exercises, use SAS data sets stored in a permanent SAS data library.

Fill in the blank with the location of your SAS data library. **If you have started a new SAS** session since the previous lab, submit the LIBNAME statement to assign the libref **ia** to the SAS data library.

libname ia '\_\_\_

Use the **ia.personl** date set and a WHERE statement to produce the charts requested below for the ticket agents (**JobCode** values of TA1, TA2, and TA3).

\_';

```
where JobCode in ('TA1', 'TA2', 'TA3');
```

**a.** Produce a vertical bar chart that displays the number of male and female ticket agents (**Gender** values are M and F).

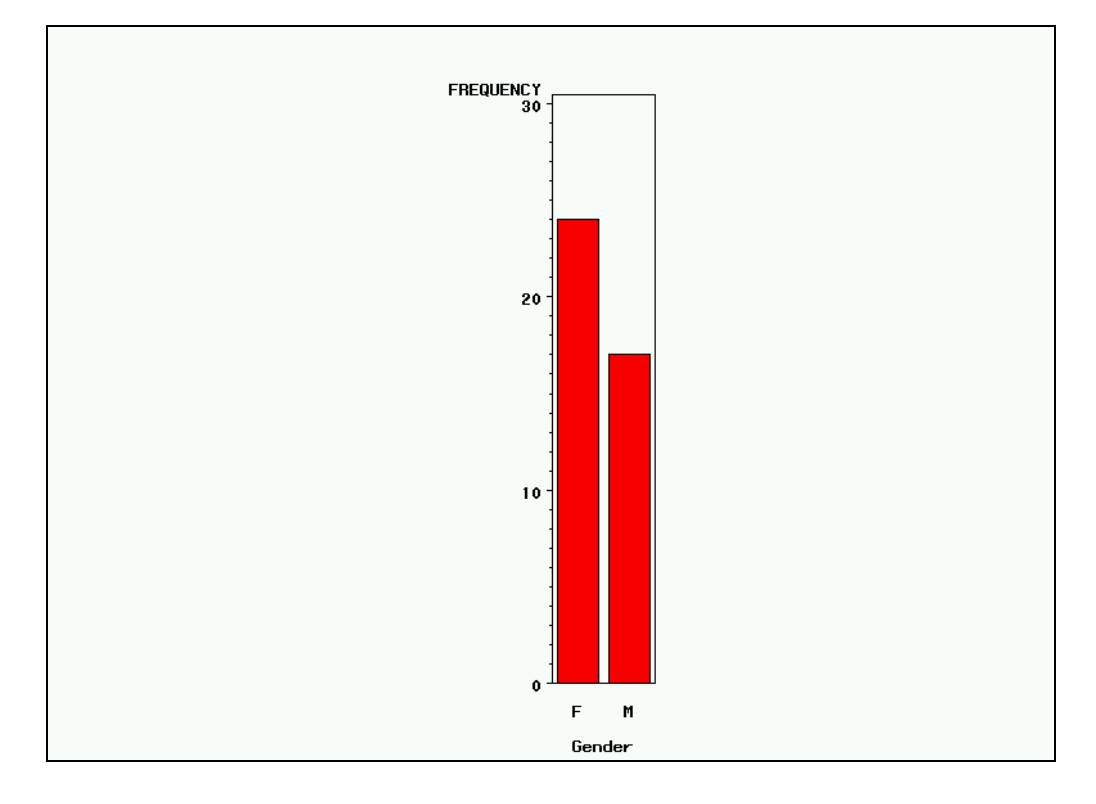

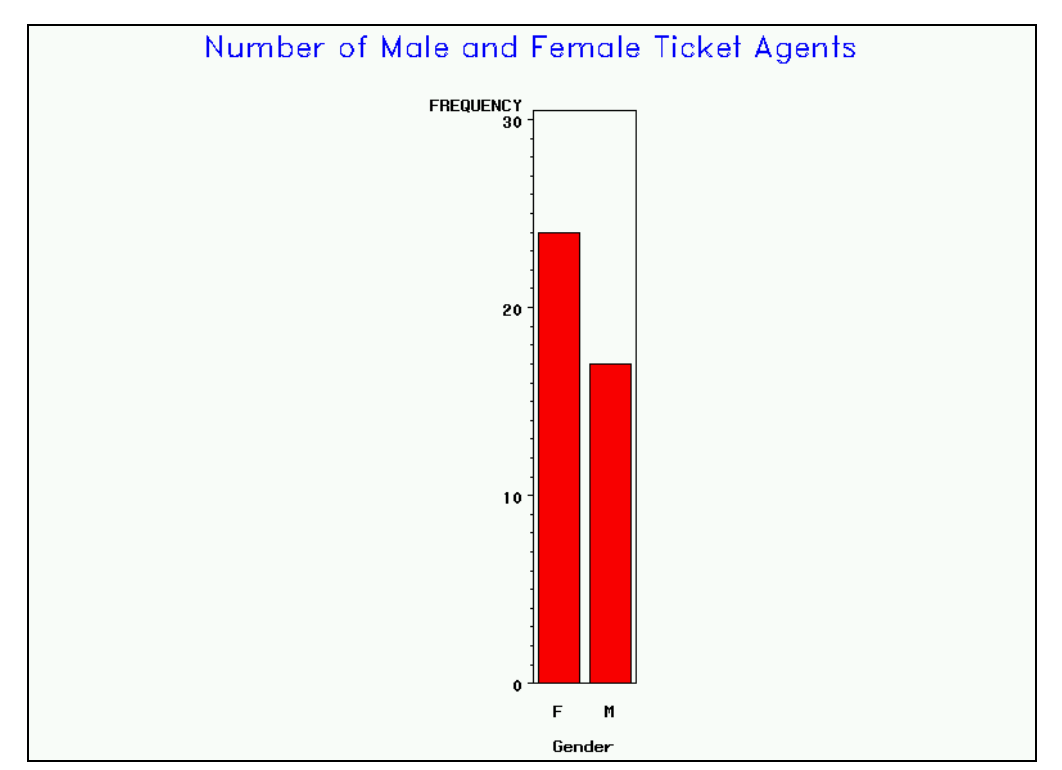

**b.** Enhance the chart by adding an appropriate title that displays the text in blue with the DUPLEX font.

c. Compare the average salaries of each ticket agent job level by showing a solid pie slice for each of the three Jobcode values. Add an appropriate title that displays the text in red with the SWISS font.
 Average Salaries of Ticket Agents
 MEAN of Salary by JobCode

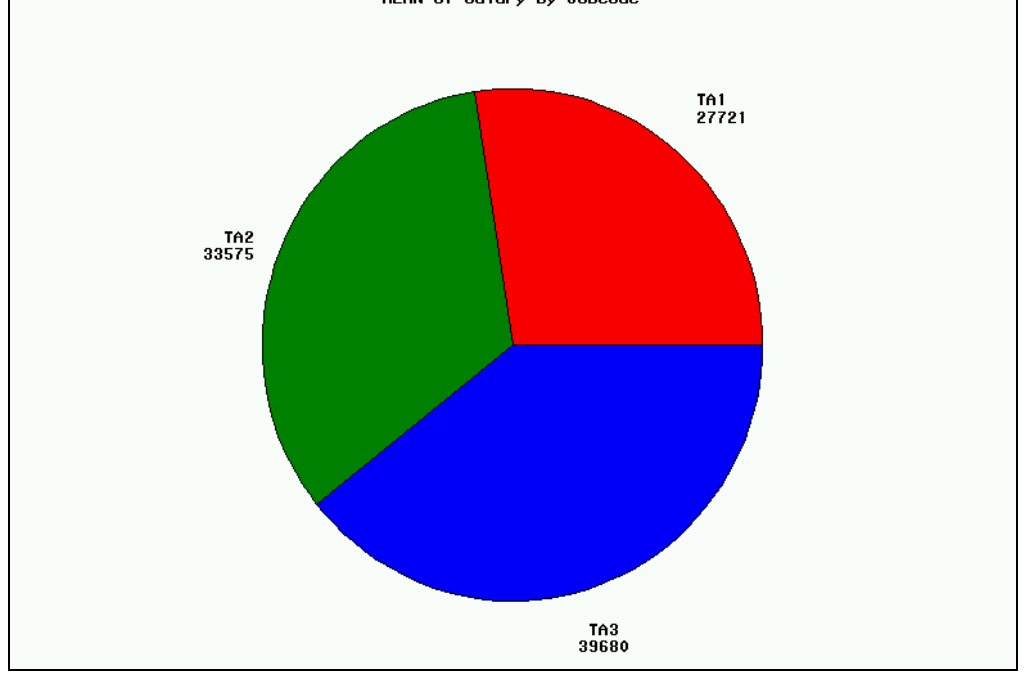

**d.** Enhance the pie chart by filling the pie slices with crosshatched lines and exploding the slice represents the TA3 value of **JobCode**.

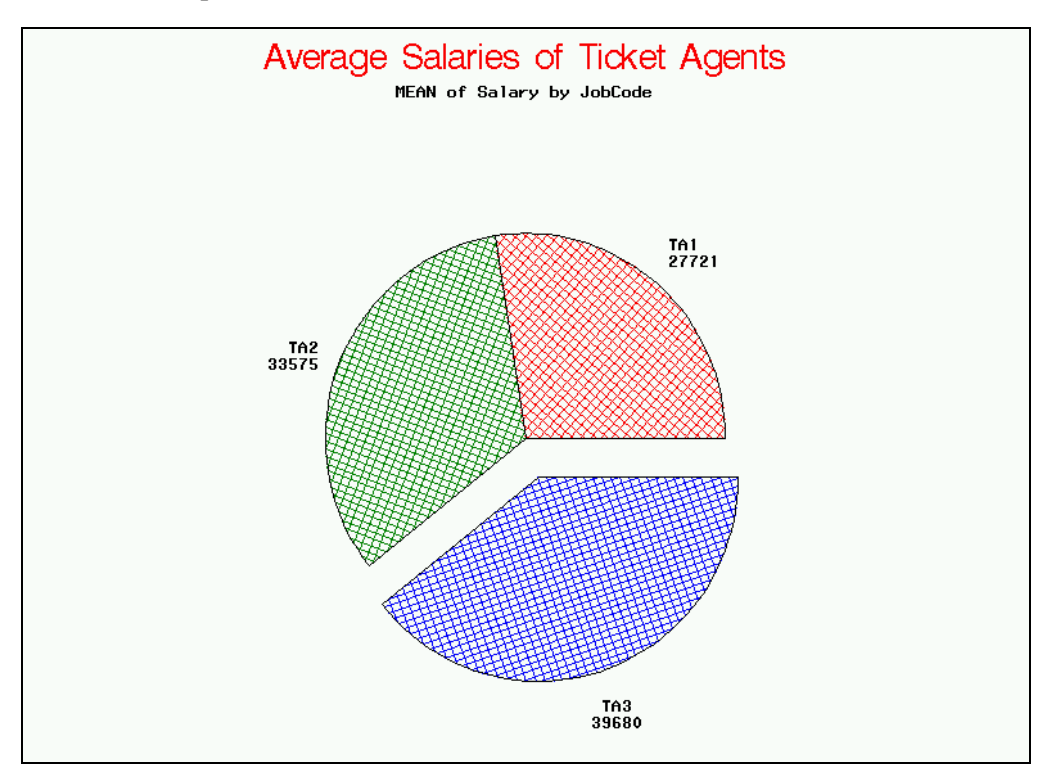

#### 10. Producing a Horizontal Bar Chart (Optional)

Use the **ia.chicago** data set to produce a horizontal bar chart that displays the total number of passengers boarded (**Boarded**) each day of the week. Create a new variable, **Day**, which contains the day of the week, where 1 represents Sunday, 2 represents Monday, and so on.

- Place an appropriate title on the chart.
- Use the label **Day of the Week** for the variable **Day** and the label **Passengers** for the variable **Boarded**.

If the chart did not generate seven bars, add the DISCRETE option to the HBAR statement and generate the chart again.

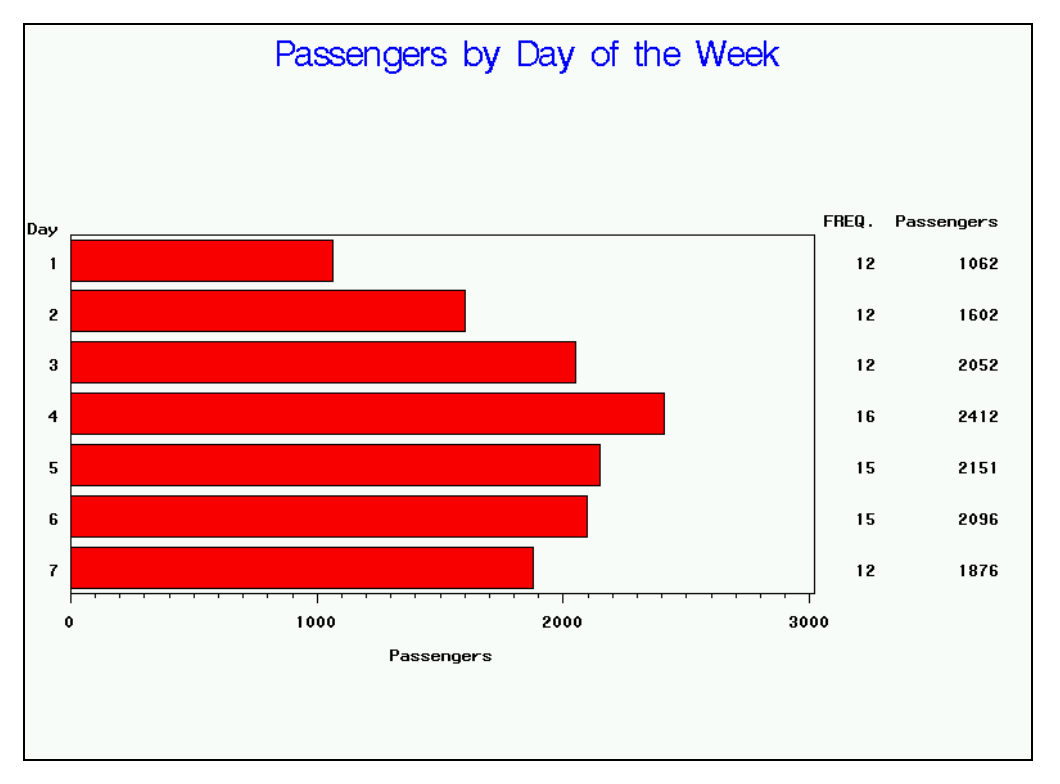

### 11. Producing a Two-Dimensional Plot

The data set **ia.delay** contains dates and delays in minutes for International Airlines flights. Use the data set and an appropriate WHERE statement to select flights to Copenhagen (**Dest='CPH'**) and produce the plot described below:

- Plot the delays on the vertical axis and dates along the horizontal axis.
- Adjust the scale on the vertical axis to start at -15 and end at 30 with a tick mark every 15 minutes.
- Display the title **Flights** to **Copenhagen** in red.
- Display the points as red squares.
- Use the NEEDLE interpolation technique to connect the points to the horizontal axis.

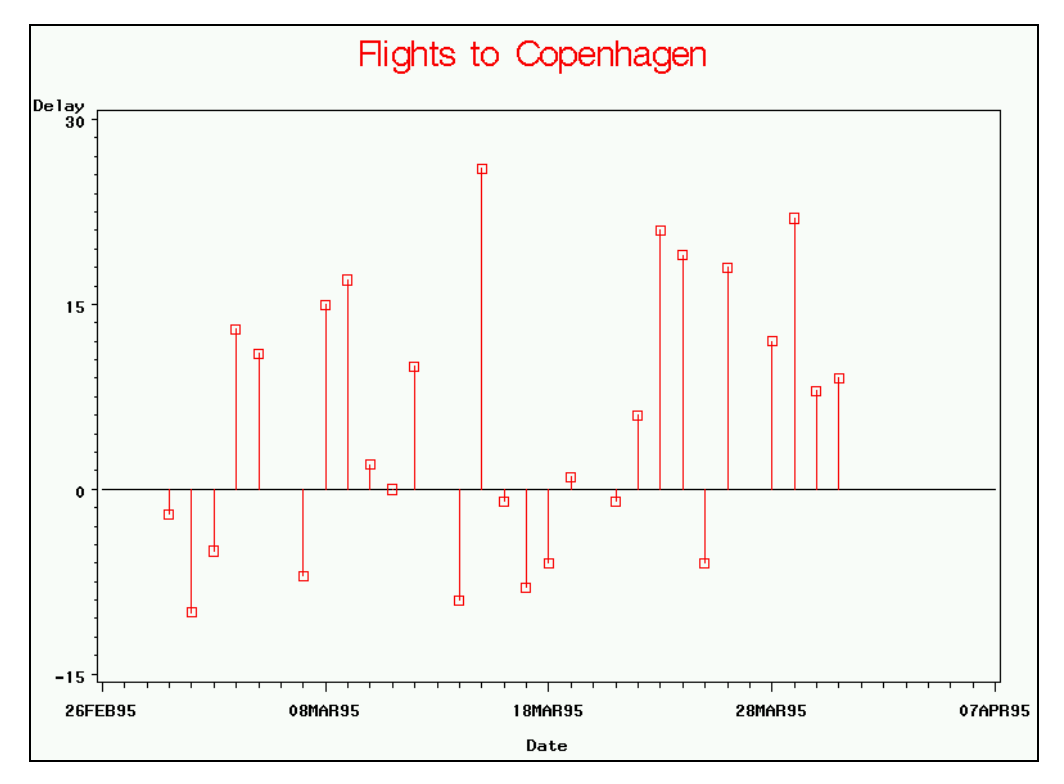